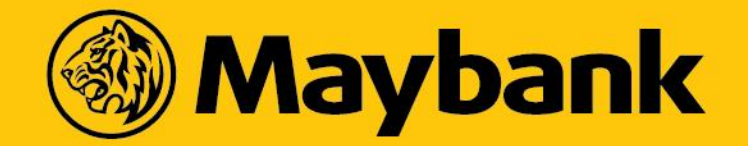

### ASNB via M2U Biz

Transactional flow for ASNB Registration and ASNB Transfer

Prepared by: Hasminzalmi Kasim VBP

#### 1. Click REGISTRATION to start adding favourite list.

| mayban                                        | k2u.com                                          |                   |                     | Click here           | You are now in a se     | Log out   |  |
|-----------------------------------------------|--------------------------------------------------|-------------------|---------------------|----------------------|-------------------------|-----------|--|
| Home                                          | , 29 November 2018 16:05:5<br>Accounts & Banking | 6<br>Investment   | Loans               | Apply Online         | Bulk P                  | ayment    |  |
| All Investment<br>Foreign Currency<br>Account | ASNB<br>Perform ASNB A                           | Account Registrat | ion and Transfer    |                      |                         |           |  |
| ASNB                                          | Register to                                      | ASNB              | Transfer to ASN     | IB Status            |                         |           |  |
|                                               | Registration                                     |                   | Transfer            | View Registr         | tration Status          |           |  |
|                                               | Edit/Delete En<br>Details                        | nployee           |                     | View Transfe         | fer Status              |           |  |
|                                               | Delete ASNB                                      | Beneficiaries     |                     |                      |                         |           |  |
|                                               |                                                  |                   |                     |                      |                         |           |  |
|                                               |                                                  |                   |                     |                      |                         |           |  |
|                                               |                                                  |                   |                     |                      |                         |           |  |
|                                               |                                                  |                   |                     |                      |                         |           |  |
|                                               |                                                  |                   |                     |                      |                         |           |  |
|                                               |                                                  |                   |                     |                      |                         |           |  |
|                                               |                                                  |                   |                     |                      |                         |           |  |
| Help   Terms & Cond                           | ditions   Security   e-Banking (                 | Charter   FAQ   © | 2018 Malayan Bankir | ng Berhad (Company N | No, 3813-K). All rights | reserved. |  |
|                                               |                                                  |                   |                     |                      |                         |           |  |

#### 2. Fill up the required information

| mauhaal                                               | 0                                                                                                    |                                                                                                    |                                                                                                    |                                                                      | Click here to                                                                                                    | search                  | Log out 📇   |       |
|-------------------------------------------------------|----------------------------------------------------------------------------------------------------|----------------------------------------------------------------------------------------------------|----------------------------------------------------------------------------------------------------|----------------------------------------------------------------------|----------------------------------------------------------------------------------------------------|-------------------------|-------------|-------|
| Monday,                                               | 17 December 2018 09:43:17                                                                                                    |                                                                                                    |                                                                                                    |                                                                      | Y                                                                                                    | 'ou are now in a se     | ecured site |       |
| Home                                                  | Accounts & Banking                                                                                                    | Investment                                                                                                    | Loans                                                                                                    | 1                                                                    | Apply Online                                                                                                    | Bulk P                  | ayment      |       |
| All Investment<br>Foreign Currency<br>Account<br>ASNB | Add A SNB Acc<br>Notes:<br>1. Please ensu<br>record.<br>2. Please ensu<br>'zeroes' In-from<br>3. Registration<br>Mon-Fri), will b<br>4. Registration<br>Mon-Fri), will b<br>5. Registration<br>be processed to | ine that you have en<br>that there are 12<br>t.<br>and Transfer approve<br>processed by PN<br>and Transfer approve<br>processed by PN<br>and Transfer approve<br>by PNB on next wo | ntered the IC num<br>2-digits in your me<br>oved by checker i<br>IB on T+1 by 1:00<br>oved by checker a<br>IB on T+2 by 1:00<br>oved by checker a<br>rking day as per a | nber as<br>embersi<br>before 3<br>Jpm.<br>Jpm.<br>on week<br>above s | registered in ASNB's<br>nip number by includ<br>:00pm (Business da<br>0pm (Business day<br>sends/public holiday,<br>chedule. | s<br>ling<br>ly<br>will |             |       |
|                                                       | Member's Name<br>Member's Id:<br>Product Type:<br>Membership No                                                                                                    | e:<br>,                                                                                                    | Please s                                                                                                    | elect                                                                | ▼                                                                                                    | ▼                       | Add View    | Added |

Help | Terms & Conditions | Security | e-Banking Charter | FAQ | @ 2018 Malayan Banking Berhad (Company No, 3813-K). All rights reserved.

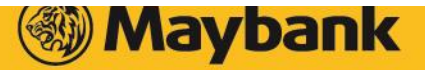

### 3. Once finished, click ADD. Click VIEW ADDED to view all added records

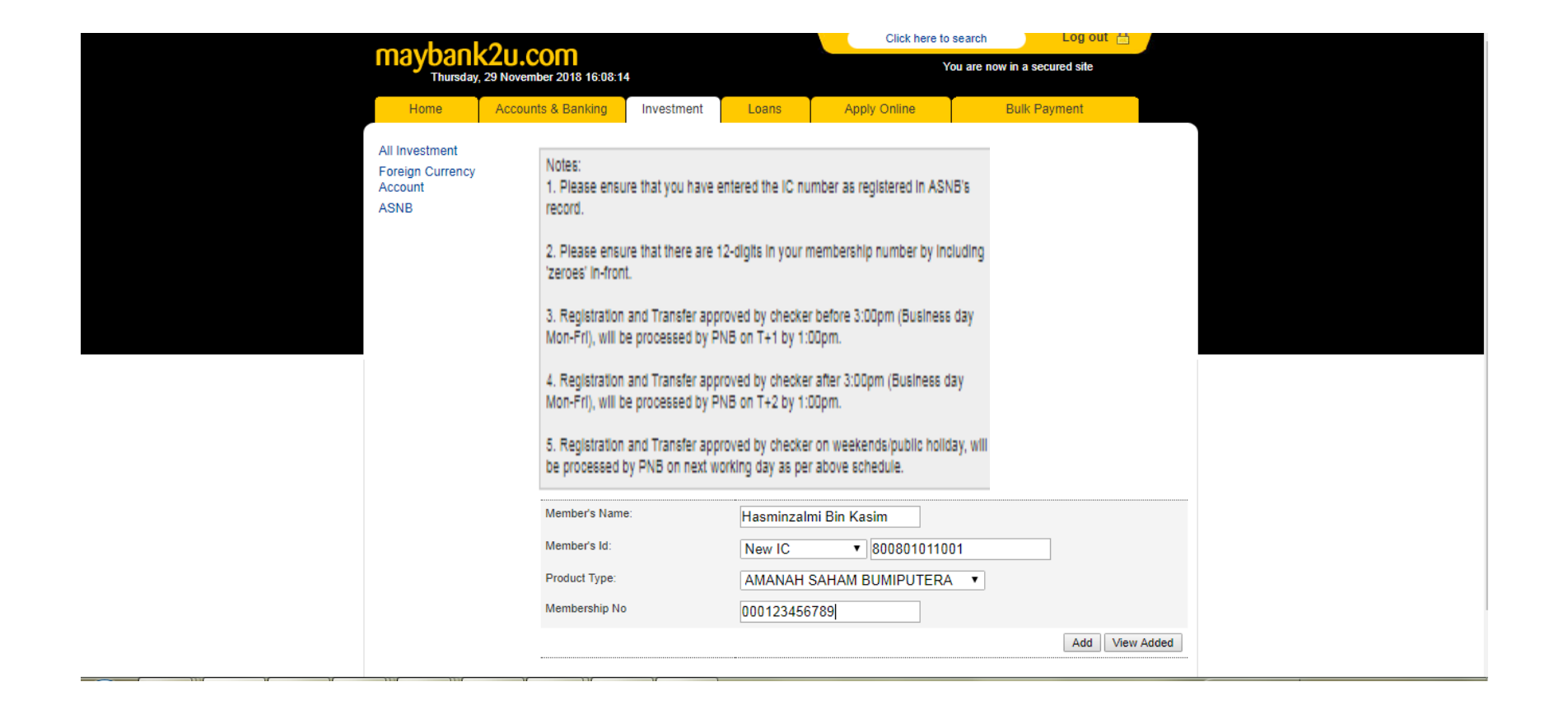

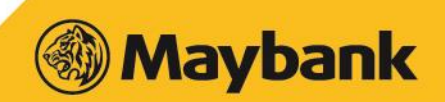

# 4. Record will be saved. Click VIEW ADDED to proceed with registration submission

| mayhaok                                               | avbaak?u.com                                                                                                    |                                                                                                    |                                                                                                    | olick here to se                                                                                         | earch                  | Logour    |  |
|-------------------------------------------------------|----------------------------------------------------------------------------------------------------|----------------------------------------------------------------------------------------------------|----------------------------------------------------------------------------------------------------|----------------------------------------------------------------------------------------------------|------------------------|-----------|--|
| Thursday, 2                                           | Thursday, 29 November 2018 16:36:55                                                                                                    |                                                                                                    |                                                                                                    | You                                                                                                    | are now in a sec       | ured site |  |
| Home                                                  | Home Accounts & Banking In                                                                                                    | nvestment Loan                                                                                                    | ns Apply                                                                                                    | Online                                                                                                   | Bulk Pa                | yment     |  |
| All Investment<br>Foreign Currency<br>Account<br>ASNB | Add ASNB Account<br>Notes:<br>1. Please ensure the<br>record.<br>2. Please ensure the<br>'zeroes' in-front.<br>3. Registration and<br>Mon-Fri), will be pro-<br>4. Registration and<br>Mon-Fri), will be pro-<br>5. Registration and<br>be processed by PM<br>You have successfully<br>Member's Id:<br>Product Type:<br>Membership No | nt<br>at you have entered the<br>lat there are 12-digits in y<br>Transfer approved by ch<br>ocessed by PNB on T+1<br>Transfer approved by ch<br>ocessed by PNB on T+2<br>Transfer approved by ch<br>NB on next working day i<br>y saved the recipient's inf<br>Plei | IC number as regi<br>your membership i<br>hecker before 3:00<br>by 1:00pm.<br>hecker after 3:00pr<br>by 1:00pm.<br>hecker on weekend<br>as per above sche<br>formation | stered in ASNB's<br>umber by includ<br>om (Business day<br>n (Business day<br>sipublic holiday,<br>fule. | s<br>IIng<br>Y<br>WIII |           |  |

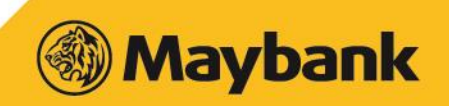

### 5. All records will be displayed. Select records you wish to submit and click SUBMIT

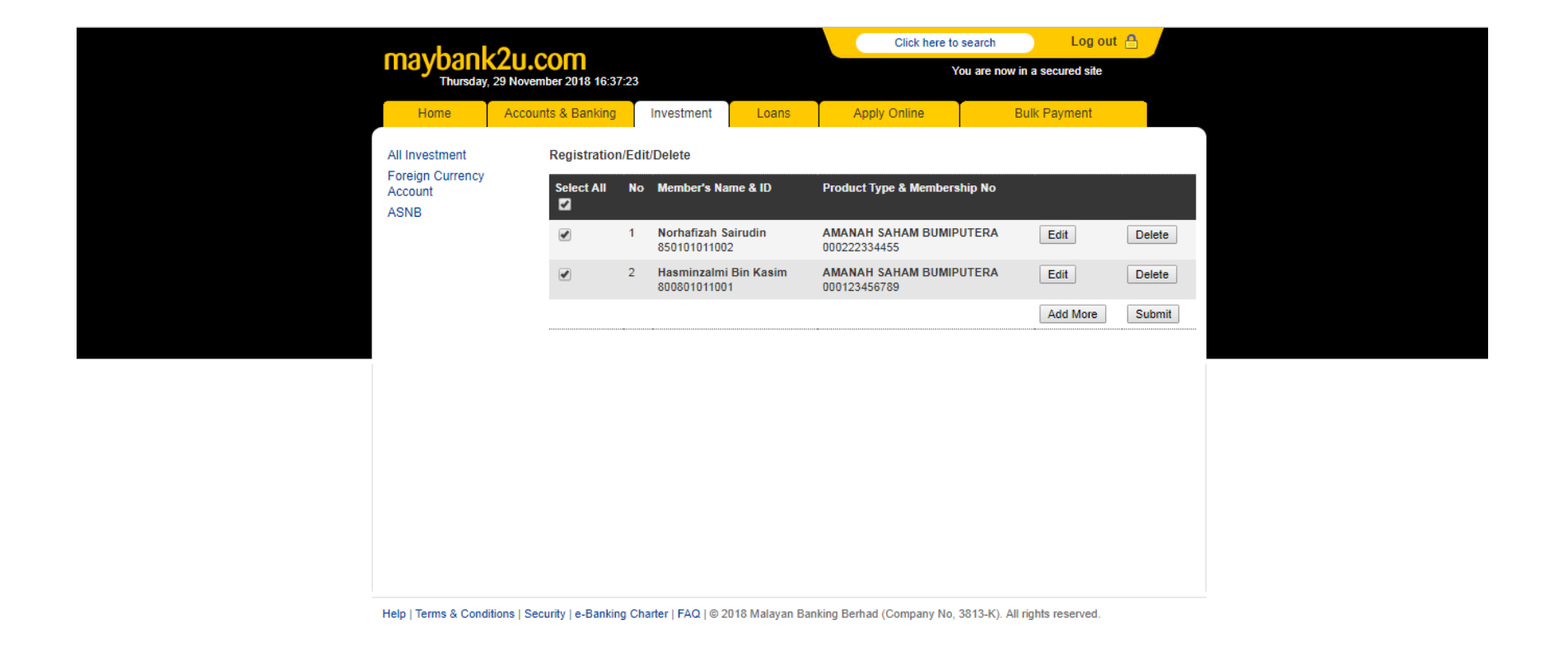

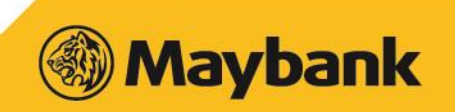

## 6. Confirm all records before clicking CONFIRM. Once finalized, click CONFIRM

|                                                       | 0                                                     |                 |       | Click here to s           | earch Log out 🔒             |         |
|-------------------------------------------------------|-------------------------------------------------------|-----------------|-------|---------------------------|-----------------------------|---------|
| maybank<br>Thursday,                                  | 29 November 2018 16:37:41                             | I               |       | You                       | u are now in a secured site |         |
| Home                                                  | Accounts & Banking                                    | Investment      | Loans | Apply Online              | Bulk Payment                |         |
| All Investment<br>Foreign Currency<br>Account<br>ASNB | Multiple Entry Re<br>Total Record:<br>Effective date: | gistration Summ | ary2  | 2<br>19 Nov 2018 16:37:41 | Back                        | Confirm |

Help | Terms & Conditions | Security | e-Banking Charter | FAQ | © 2018 Malayan Banking Berhad (Company No, 3813-K). All rights reserved.

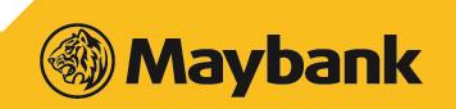

## 7. User will be displayed the status of submission. Checker will be notified on pending action (to approve/reject)

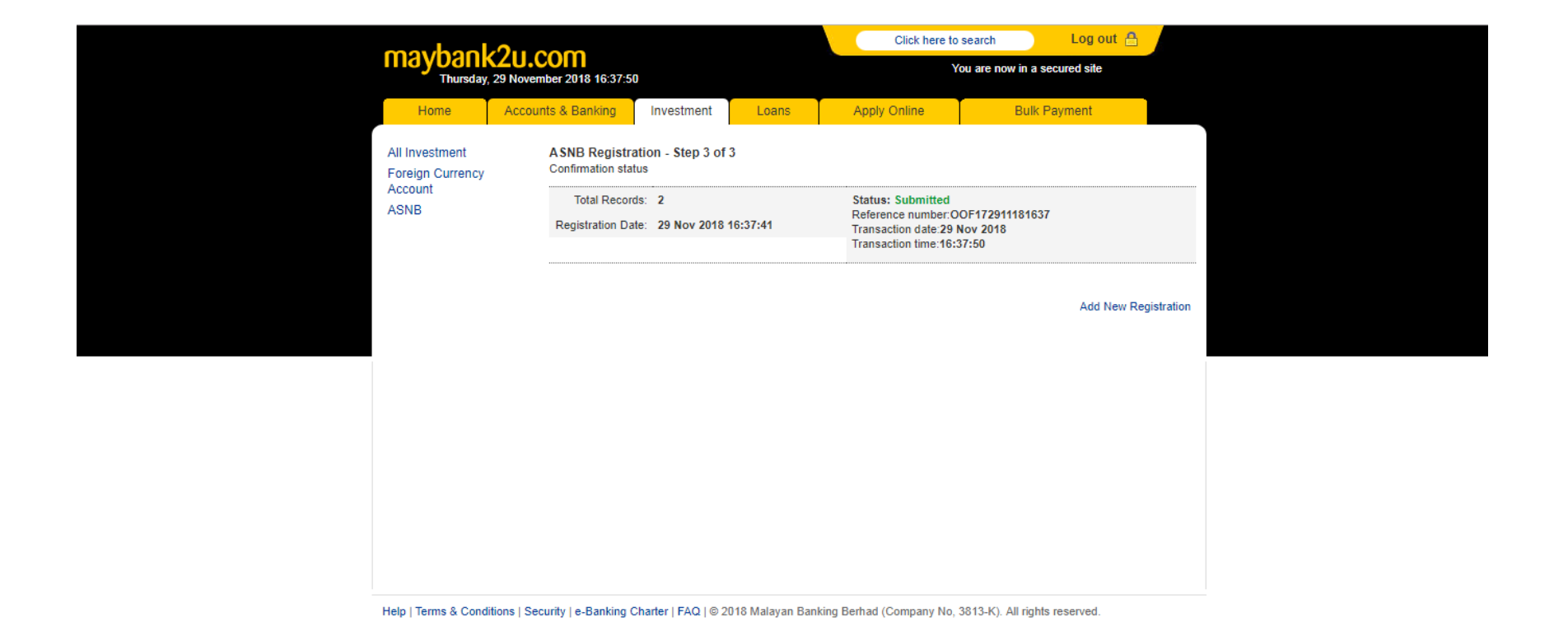

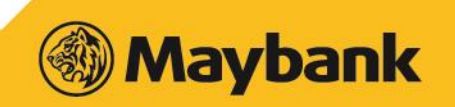

### 8. Maker can view the registration status by clicking VIEW REGISTRATION STATUS

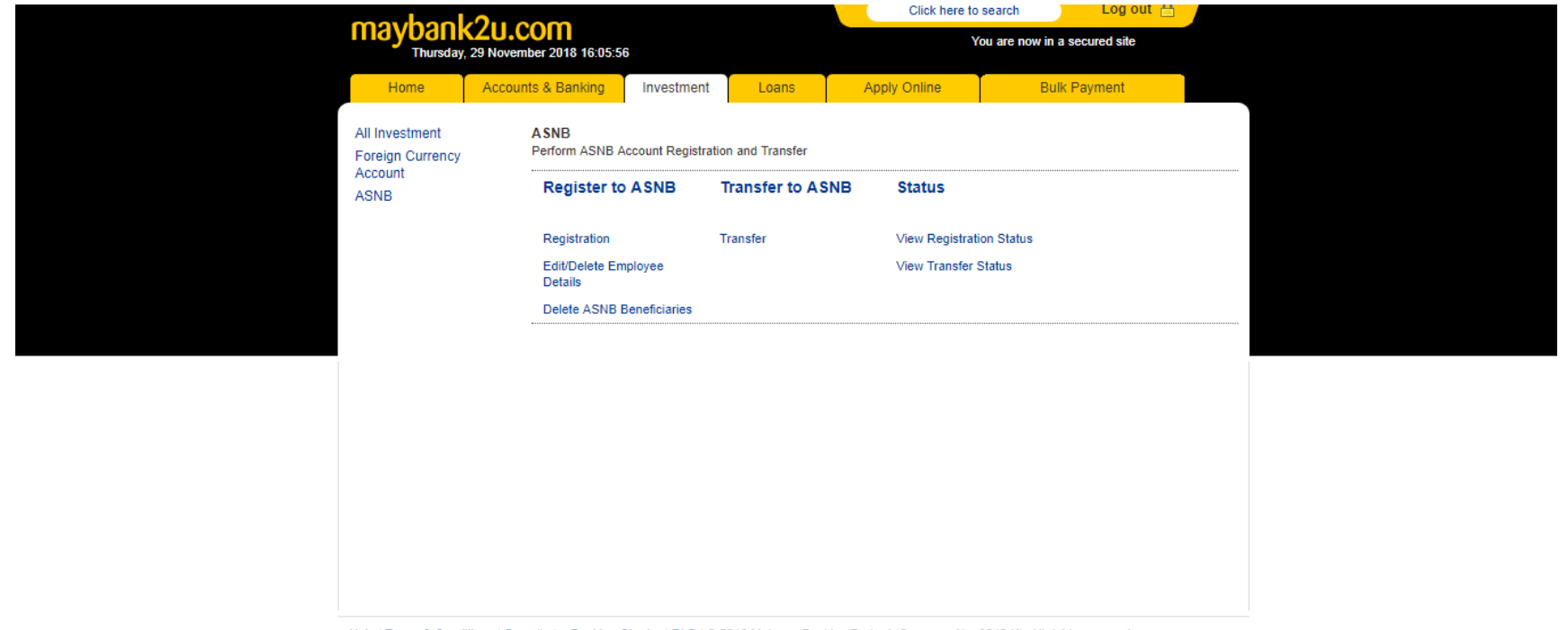

Help | Terms & Conditions | Security | e-Banking Charter | FAQ | © 2018 Malayan Banking Berhad (Company No, 3813-K). All rights reserved.

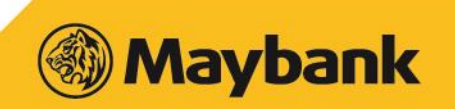

#### 9. Maker can view latest status by clicking the status link

| markaal             |                                                  |                      |                | Click here               | to search                  | Log out 🔒  |  |
|---------------------|--------------------------------------------------|----------------------|----------------|--------------------------|----------------------------|------------|--|
| Thursday            | <b>XZU.COIII</b><br>7, 29 November 2018 16:38:24 | 4                    |                |                          | You are now in a sec       | cured site |  |
| Home                | Accounts & Banking                               | Investment           | Loans          | Apply Online             | Bulk Pa                    | yment      |  |
| All Investment      | ASNB Registra                                    | ation by Entries     |                |                          |                            |            |  |
| Foreign Currency    | Total Records                                    | Reference            | number         | Submitted By             | Status                     |            |  |
| ASNB                | 2                                                | OOF17291             | 1181637        | MISHA<br>(29 Nov 2018)   | Pending checke             | r approval |  |
|                     | 1                                                | MFBBL271             | 1181006        | MISHA<br>(27 Nov 2018)   | 1 Pending Activa<br>(PELE) | ation      |  |
|                     | 50                                               | VEVXD121             | 1181447        | MISHA<br>(12 Nov 2018)   | 50 Pending Activ<br>(PELE) | vation     |  |
|                     |                                                  |                      |                |                          |                            |            |  |
|                     |                                                  |                      |                |                          |                            |            |  |
|                     |                                                  |                      |                |                          |                            |            |  |
|                     |                                                  |                      |                |                          |                            |            |  |
|                     |                                                  |                      |                |                          |                            |            |  |
|                     |                                                  |                      |                |                          |                            |            |  |
|                     |                                                  |                      |                |                          |                            |            |  |
|                     |                                                  |                      |                |                          |                            |            |  |
|                     |                                                  |                      |                |                          |                            |            |  |
| Help   Terms & Cond | litions   Security   e-Banking (                 | Charter   FAQ   © 20 | 18 Malayan Ban | nking Berhad (Company No | o. 3813-K). All rights r   | reserved.  |  |

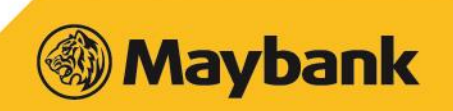

#### 10. Checker login to authorize ASNB Registration. Click AUTHORISE ASNB REGISTRATION

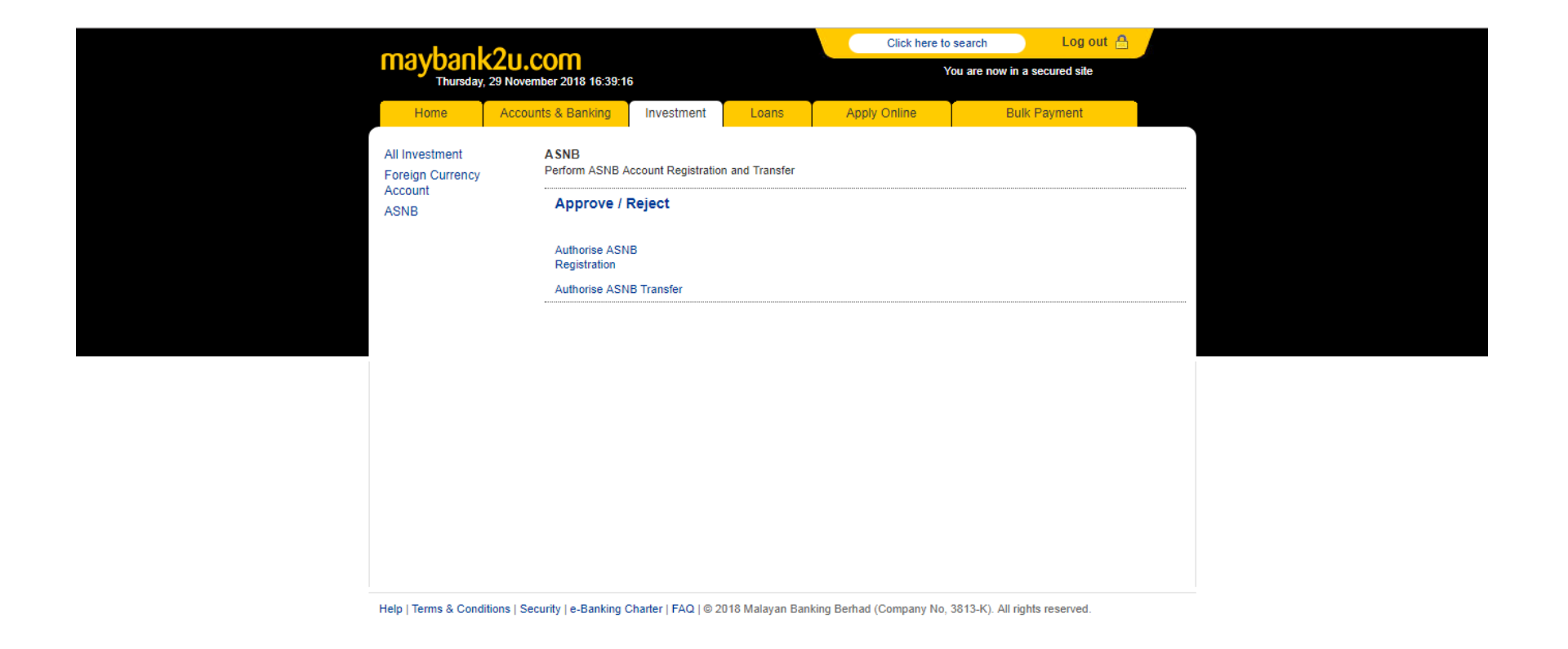

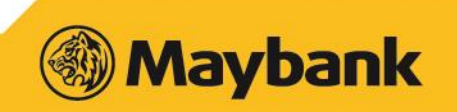

#### **11. Checker need to click 'PENDING CHECKER APPROVAL' link**

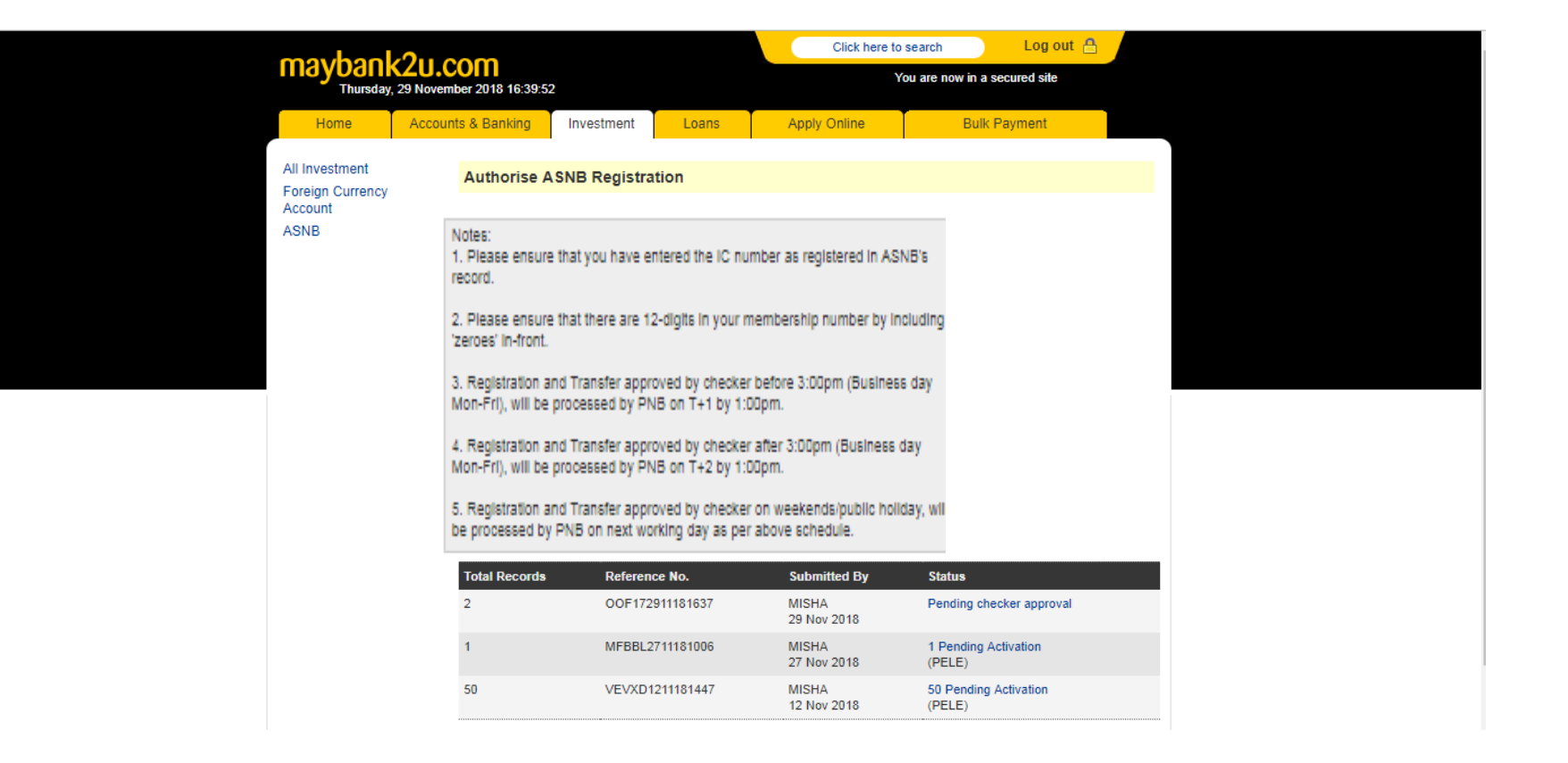

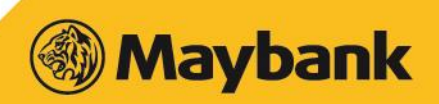

# 12. Checker selects records he/she wanted to approve or uncheck records he/she wanted to reject.

Tick the T&C and click PROCEED to continue submission.

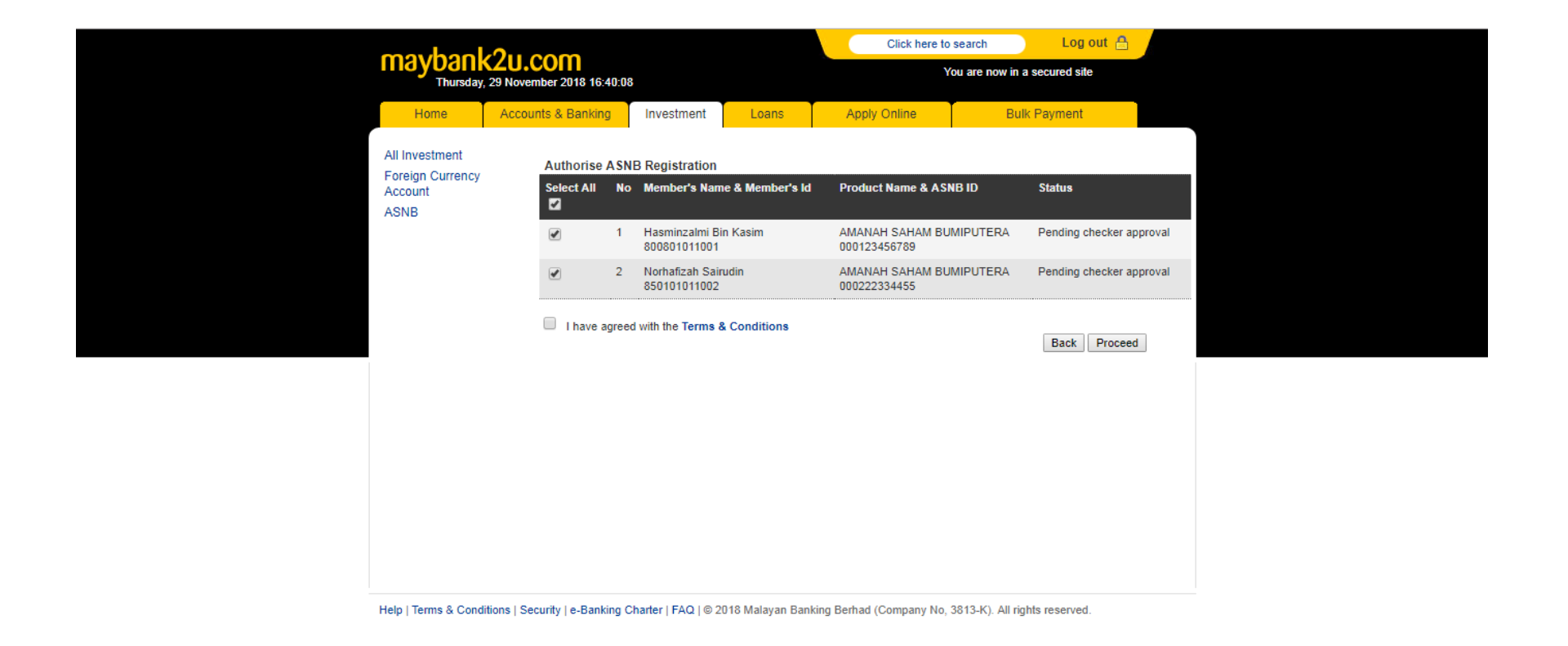

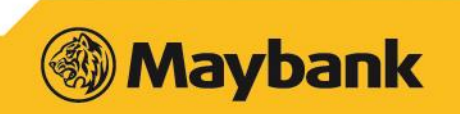

#### 13. Verify the report and enter TAC. Continue by clicking APPROVE

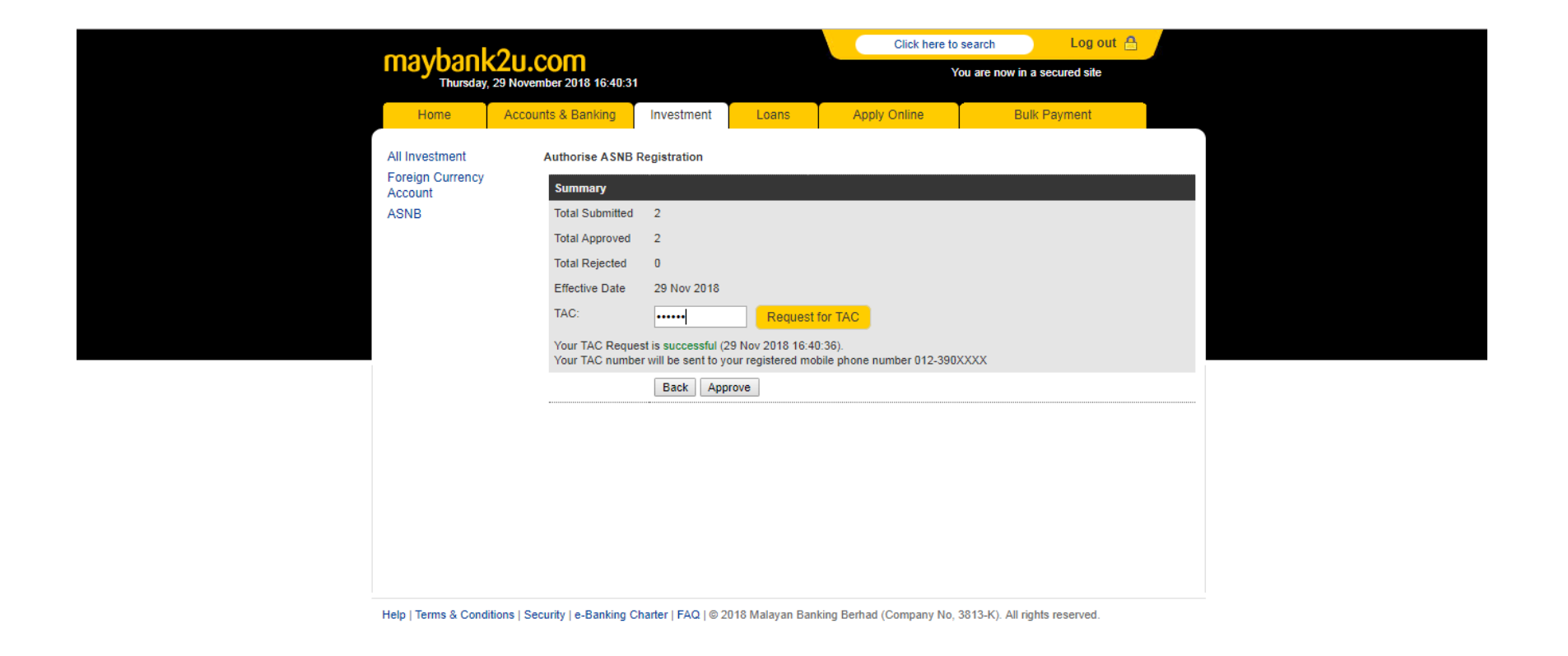

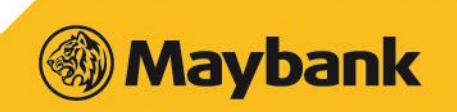

# 14. Once submitted, records will be send over to PNB for activation approval

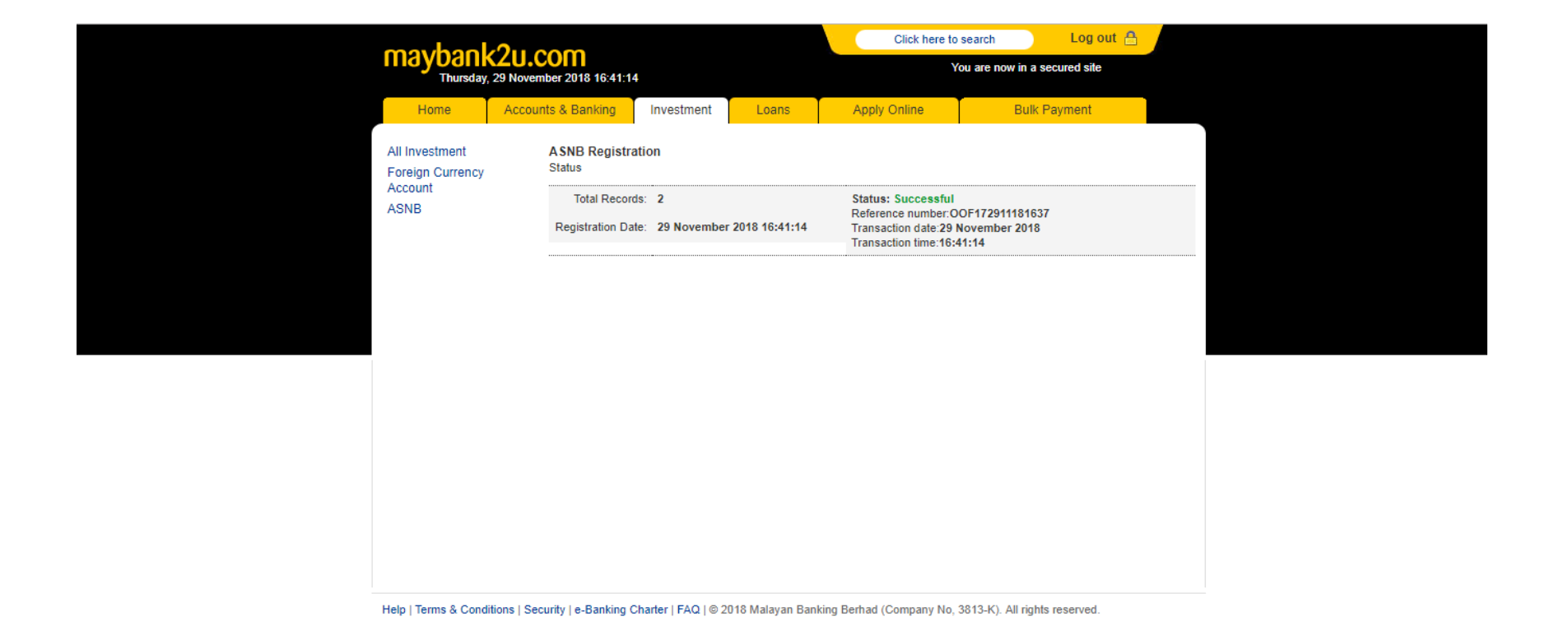

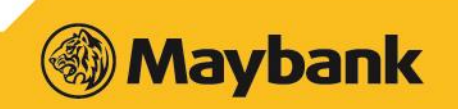

#### **15. Checker can view Registration Status by clicking the status link**

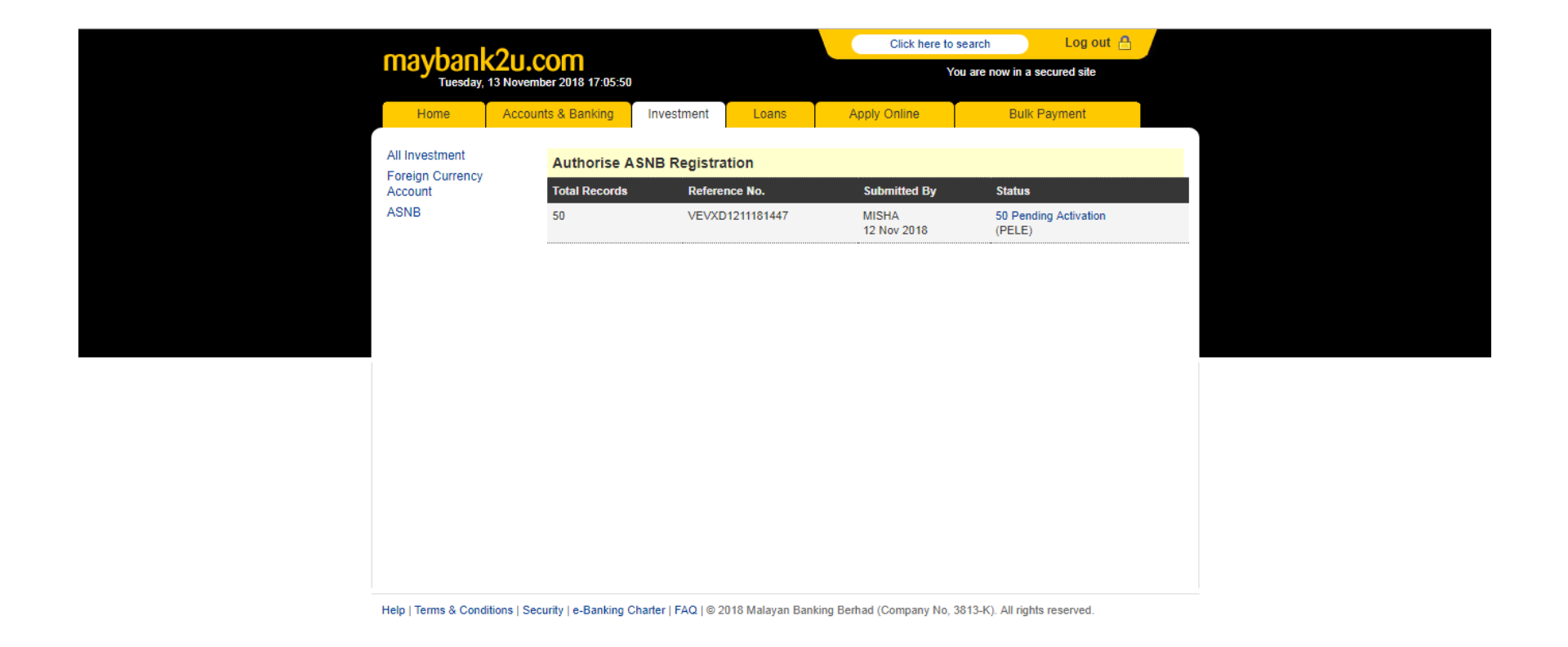

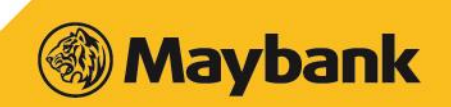

## 16. Once the registration approved, Maker make Transfer fund to PNB by clicking TRANSFER

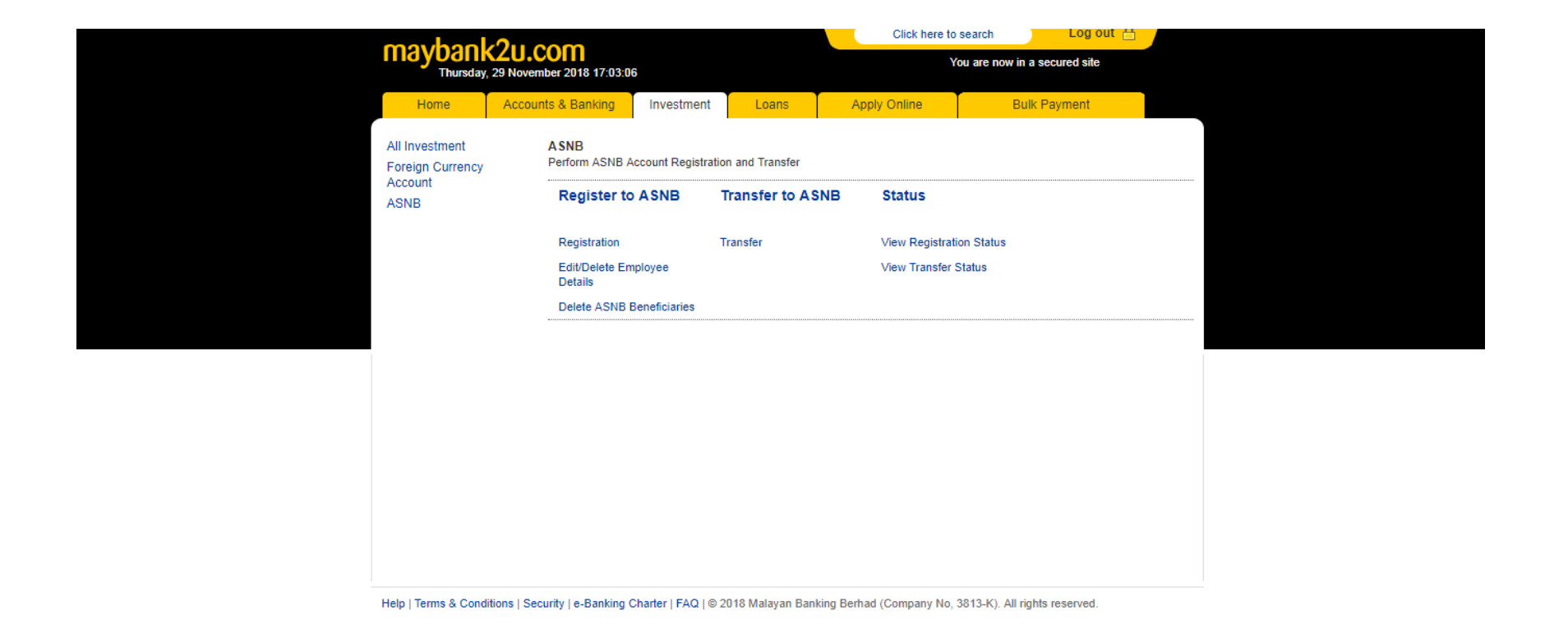

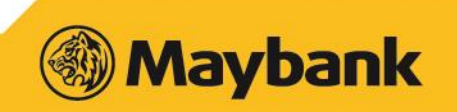

#### 17. System will display all registration approved by PNB records. This records will be labelled with Active status

| Nome       Accounts & Banking       Investment       Loans       Apply Online       Buik Payment         All Investment       New Transfer - Step 1 of 3       New Transfer - Step 1 of 3       New Transfer - Step 1 of 3         ASNB       New Transfer - Step 1 of 3       New Transfer - Step 1 of 3       0.00       Active         3       Junce       0.00       Active       0.00       Active         3       Junce       0.000773498       0.00       Active         4       Julia       June       AMANAH SAHAM BUMIPUTERA 2       0.00       Active         3       June       AMANAH SAHAM BUMIPUTERA 2       0.00       Active         6       June       AMANAH SAHAM BUMIPUTERA 2       0.00       Active         9       3       June       0.00007485755       0.00       Active         6       Jaii       0.0001004334       0.00       Active       0.00       Active         9       1       Julia       AMANAH SAHAM BUMIPUTERA 2       0.00       Active       0.00       Active         9       1       Julia       Stroszonof754294       MANAH SAHAM BUMIPUTERA 2       0.00       Active       0.00       Active       0.00       Active       0.00       Active <th>maybao</th> <th>211 000</th> <th></th> <th></th> <th></th> <th>Click here to s</th> <th>search</th> <th>Log out 🗄</th> <th></th>                                                                                                    | maybao                      | 211 000         |         |                        |                   | Click here to s               | search            | Log out 🗄    |    |
|----------------------------------------------------------------------------------------------------|-----------------------------|-----------------|---------|------------------------|-------------------|-------------------------------|-------------------|--------------|----|
| Home         Accounts & Banking         Investment         Loans         Apply Online         Bulk Payment           All Investment<br>Foreign Currency<br>Account<br>ASNB         No         Member's Name & ID         Product Type & MembershipMo         Amount         Status           1         Junita         AMANAH SAHAM BUMIPUTERA 2         0.00         Active           2         June         AMANAH SAHAM BUMIPUTERA 2         0.00         Active           3         June         AMANAH SAHAM BUMIPUTERA 2         0.00         Active           3         June         AMANAH SAHAM BUMIPUTERA 2         0.00         Active           3         June         AMANAH SAHAM BUMIPUTERA 2         0.00         Active           3         June         AMANAH SAHAM BUMIPUTERA 2         0.00         Active           57062006557         000007495755         0.00         Active           5         Jane         00001004315         0.00         Active           5         Jane         000016021         00000739572         0.00         Active           540110016271         000007506322         0.000         Active         0.00         Active           9         Ira         AMANAH SAHAM BUMIPUTERA 2         0.00         Active                                                                                                    | Tuesday,                    | 13 November 201 | 8 17:15 | 5:44                   |                   | Yo                            | ou are now in a s | secured site |    |
| All investment<br>Foreign Currency<br>Account         No         Member's Name & ID         Product Type & MembershipNo         Amount         Status           ASNB         1         Junita         AMMANAH SAHAM BUMIPUTERA 2         0.00         Active           2         June         AMMANAH SAHAM BUMIPUTERA 2         0.00         Active           3         June         S70626005557         AMMANAH SAHAM BUMIPUTERA 2         0.00         Active           4         Julia         Mana SAHAM BUMIPUTERA 2         0.00         Active           9         June         S70626005557         AMMANAH SAHAM BUMIPUTERA 2         0.00         Active           9         June         S70626005557         AMANAH SAHAM BUMIPUTERA 2         0.00         Active           9         June         S70626005557         MMANAH SAHAM BUMIPUTERA 2         0.00         Active           9         Jane         S00010000434         BUMIPUTERA 2         0.00         Active           9         Jane         Manah SAHAM BUMIPUTERA 2         0.00         Active           9         Isoorzonossize         AMANAH SAHAM BUMIPUTERA 2         0.00         Active           9         Isoorzonossize         AMANAH SAHAM BUMIPUTERA 2         0.00         Active <td>Home</td> <td>Accounts &amp; B</td> <td>anking</td> <td>Investment</td> <td>Loans</td> <td>Apply Online</td> <td>Bulk</td> <td>Payment</td> <td></td> | Home                        | Accounts & B    | anking  | Investment             | Loans             | Apply Online                  | Bulk              | Payment      |    |
| Foreign Currency<br>Account         No         Member's Name & ID         Product Type & MembershipNo         Amount         Status           ASNB         1         Junita<br>741202145596         AMANAH SAHAM BUMIPUTERA 2         0.00         Active           2         June<br>570215016793         AMANAH SAHAM BUMIPUTERA 2         0.00         Active           3         June<br>570626065557         AMANAH SAHAM BUMIPUTERA 2         0.00         Active           4         Julia<br>930119145305         AMANAH SAHAM BUMIPUTERA 2         0.00         Active           5         Jane<br>570626065527         AMANAH SAHAM BUMIPUTERA 2         0.00         Active           6         Jalii<br>570626065557         AMANAH SAHAM BUMIPUTERA 2         0.00         Active           6         Jalii<br>50010004385         00001004385         0.00         Active           6         Jalii<br>500210065322         AMANAH SAHAM BUMIPUTERA 2         0.00         Active           9         Ira<br>5002008026190         AMANAH SAHAM BUMIPUTERA 2         0.00         Active           9         Ira<br>5002008026190         AMANAH SAHAM BUMIPUTERA 2         0.00         Active           9         Ira<br>500208026190         AMANAH SAHAM BUMIPUTERA 2         0.00         Active           9                                                                                                    | All Investment              | New             | Transf  | fer - Step 1 of 3      |                   |                               |                   |              |    |
| ASNB         I         Junita<br>741202145696         AMANAH SAHAM BUMIPUTERA 2         0.00         Active           I         2         June<br>570626065557         AMANAH SAHAM BUMIPUTERA 2         0.00         Active           I         3         June<br>570626065557         AMANAH SAHAM BUMIPUTERA 2         0.00         Active           I         4         Julia<br>930119145305         AMANAH SAHAM BUMIPUTERA 2         0.00         Active           I         5         Jane<br>950312145727         AMANAH SAHAM BUMIPUTERA 2         0.00         Active           I         5         Jali         AMANAH SAHAM BUMIPUTERA 2         0.00         Active           I         5         Jali         AMANAH SAHAM BUMIPUTERA 2         0.00         Active           I         5         Jali         AMANAH SAHAM BUMIPUTERA 2         0.00         Active           I         5         Jali         AMANAH SAHAM BUMIPUTERA 2         0.00         Active           I         7         Bilis<br>540110016271         AMANAH SAHAM BUMIPUTERA 2         0.00         Active           I         7         Bilis<br>540110016271         AMANAH SAHAM BUMIPUTERA 2         0.00         Active           I         7         Bilis<br>540110016271         AM                                                                                                    | Foreign Currency<br>Account |                 | No      | Member's Name & ID     | Product           | Type & MembershipNo           | Amoun             | t Statu      | us |
| 2         June<br>570215016793         AMANAH SAHAM BUMIPUTERA 2<br>000007733499         0.00         Active           3         June<br>570626065557         AMANAH SAHAM BUMIPUTERA 2<br>0.000         0.00         Active           4         Julia<br>930119145305         AMANAH SAHAM BUMIPUTERA 2<br>0000010004384         0.00         Active           5         Jane<br>950312145727         AMANAH SAHAM BUMIPUTERA 2<br>000007834908         0.00         Active           0         4         Julia<br>950312145727         AMANAH SAHAM BUMIPUTERA 2<br>000007834908         0.00         Active           0         4         Julia<br>950312145727         AMANAH SAHAM BUMIPUTERA 2<br>0.00         0.00         Active           0         1         Jali<br>500720065322         AMANAH SAHAM BUMIPUTERA 2<br>0.000         0.00         Active           8         Ima<br>740720085641         AMANAH SAHAM BUMIPUTERA 2<br>0000007578264         0.00         Active           9         Ira<br>750208026199         AMANAH SAHAM BUMIPUTERA 2<br>0.000         0.00         Active           9         Ira<br>721010088304         AMANAH SAHAM BUMIPUTERA 2<br>0.000         0.00         Active           9         Ira<br>721010088304         AMANAH SAHAM BUMIPUTERA 2<br>00000035451766         0.00         Active           9         Ira<br>721010088304         AMANAH SAHAM BUMIPUTE                         | ASNB                        |                 | 1       | Junita<br>741202145696 | AMANAH<br>0000100 | H SAHAM BUMIPUTERA 2<br>04484 | 0.00              | Activ        | ve |
| Image: StressAMANAH SAHAM BUMIPUTERA 2<br>0000074847550.00ActiveImage: StressAdditeAdditeActiveActiveImage: StressAdditeAdditeImage: StressAdditeActiveImage: StressAdditeAdditeImage: StressImage: Stress<                                                                                                    |                             |                 | 2       | June<br>570215016793   | AMANAH<br>0000077 | H SAHAM BUMIPUTERA 2<br>33499 | 0.00              | Activ        | ve |
| 4       Julia       AMANAH SAHAM BUMIPUTERA 2       0.00       Active         5       Jane       AMANAH SAHAM BUMIPUTERA 2       0.00       Active         6       Jane       AMANAH SAHAM BUMIPUTERA 2       0.00       Active         7       Ilis       AMANAH SAHAM BUMIPUTERA 2       0.00       Active         8       Jane       AMANAH SAHAM BUMIPUTERA 2       0.00       Active         9       I'a       Ilis       AMANAH SAHAM BUMIPUTERA 2       0.00       Active         9       I'a       AMANAH SAHAM BUMIPUTERA 2       0.00       Active         9       I'a       AMANAH SAHAM BUMIPUTERA 2       0.00       Active         0000075725264       00000757264       0.00       Active         9       I'a       AMANAH SAHAM BUMIPUTERA 2       0.00       Active         00000750279       00000750279       0.00       Active         10       Ina       AMANAH SAHAM BUMIPUTERA 2       0.00       Active         00000750279       00000750279       0.00       Active         11       Izin       AMANAH SAHAM BUMIPUTERA 2       0.00       Active         00000054615       0000054615       00000054615       0.00       Active                                                                                                    |                             |                 | 3       | June<br>570626065557   | AMANAH<br>0000074 | H SAHAM BUMIPUTERA 2<br>95755 | 0.00              | Activ        | ve |
| 5       Jane<br>950312145727       AMANAH SAHAM BUMIPUTERA 2<br>000010004315       0.00       Active         6       Jali<br>540110016271       AMANAH SAHAM BUMIPUTERA 2<br>000007578264       0.00       Active         7       Ilis<br>500720065322       AMANAH SAHAM BUMIPUTERA 2<br>000007578264       0.00       Active         8       Ima<br>740720085641       AMANAH SAHAM BUMIPUTERA 2<br>000000750279       0.00       Active         9       Ira<br>750208026190       AMANAH SAHAM BUMIPUTERA 2<br>000000750279       0.00       Active         10       Ina<br>721010086304       AMANAH SAHAM BUMIPUTERA 2<br>000000545156       0.00       Active         11       Izlin<br>820314025707       AMANAH SAHAM BUMIPUTERA 2<br>0.00       0.00       Active         12       Intan<br>840607115392       AMANAH SAHAM BUMIPUTERA 2<br>0.00       0.00       Active                                                                                                    |                             |                 | 4       | Julia<br>930119145305  | AMANAH<br>0000100 | H SAHAM BUMIPUTERA 2<br>04384 | 0.00              | Activ        | ve |
| 6       Jali       AMANAH SAHAM BUMIPUTERA 2       0.00       Active         7       Ilis       AMANAH SAHAM BUMIPUTERA 2       0.00       Active         8       Ima       AMANAH SAHAM BUMIPUTERA 2       0.00       Active         9       Ira       AMANAH SAHAM BUMIPUTERA 2       0.00       Active         10       10       Ima       AMANAH SAHAM BUMIPUTERA 2       0.00       Active         10       9       Ira       AMANAH SAHAM BUMIPUTERA 2       0.00       Active         10       10       Ina       AMANAH SAHAM BUMIPUTERA 2       0.00       Active         11       Izlin       Ezlin       AMANAH SAHAM BUMIPUTERA 2       0.00       Active         12       Intan       AMANAH SAHAM BUMIPUTERA 2       0.00       Active                                                                                                    |                             |                 | 5       | Jane<br>950312145727   | AMANAH<br>0000100 | H SAHAM BUMIPUTERA 2<br>04315 | 0.00              | Activ        | ve |
| 7       llis       AMANAH SAHAM BUMIPUTERA 2       0.00       Active         8       lma       AMANAH SAHAM BUMIPUTERA 2       0.00       Active         9       lrao       AMANAH SAHAM BUMIPUTERA 2       0.00       Active         10       9       lrao       AMANAH SAHAM BUMIPUTERA 2       0.00       Active         11       lrao       AMANAH SAHAM BUMIPUTERA 2       0.00       Active         11       lzlin       AMANAH SAHAM BUMIPUTERA 2       0.00       Active         12       Intan       AMANAH SAHAM BUMIPUTERA 2       0.00       Active         12       Intan       AMANAH SAHAM BUMIPUTERA 2       0.00       Active                                                                                                    |                             |                 | 6       | Jali<br>540110016271   | AMANAH<br>0000076 | H SAHAM BUMIPUTERA 2<br>34908 | 0.00              | Activ        | ve |
| 8         Ima<br>740720085641         AMANAH SAHAM BUMIPUTERA 2<br>000000841373         0.00         Active           9         Ira<br>750208026190         AMANAH SAHAM BUMIPUTERA 2<br>000000750279         0.00         Active           10         Ina<br>721010086304         AMANAH SAHAM BUMIPUTERA 2<br>000001551766         0.00         Active           11         Izin         AMANAH SAHAM BUMIPUTERA 2<br>000003546515         0.00         Active           12         Intan<br>840607115392         AMANAH SAHAM BUMIPUTERA<br>000004872467         0.00         Active                                                                                                    |                             |                 | 7       | llis<br>500720065322   | AMANAH<br>0000075 | H SAHAM BUMIPUTERA 2<br>78264 | 0.00              | Activ        | ve |
| 9         Ira<br>750208026190         AMANAH SAHAM BUMIPUTERA 2<br>000000750279         0.00         Active           10         Ina<br>72101086304         AMANAH SAHAM BUMIPUTERA 2<br>000001561766         0.00         Active           11         Izlin<br>820314025707         AMANAH SAHAM BUMIPUTERA 2<br>00000346515         0.00         Active           12         Intan<br>840607115392         AMANAH SAHAM BUMIPUTERA<br>000004872467         0.00         Active                                                                                                    |                             |                 | 8       | lma<br>740720085641    | AMANAH<br>0000008 | H SAHAM BUMIPUTERA 2<br>41373 | 0.00              | Activ        | ve |
| 10         Ina<br>721010086304         AMANAH SAHAM BUMIPUTERA 2<br>000001651766         0.00         Active           11         Izlin<br>820314025707         AMANAH SAHAM BUMIPUTERA 2<br>000003546515         0.00         Active           12         Intan<br>840607115392         AMANAH SAHAM BUMIPUTERA<br>000004872467         0.00         Active                                                                                                    |                             |                 | 9       | Ira<br>750208026190    | AMANAH<br>0000007 | H SAHAM BUMIPUTERA 2<br>50279 | 0.00              | Activ        | ve |
| 11         Izlin<br>820314025707         AMANAH SAHAM BUMIPUTERA 2<br>000003546515         0.00         Active           12         Intan<br>840607115392         AMANAH SAHAM BUMIPUTERA<br>000004872467         0.00         Active                                                                                                    |                             |                 | 10      | Ina<br>721010086304    | AMANAH<br>0000016 | H SAHAM BUMIPUTERA 2<br>51766 | 0.00              | Activ        | ve |
| 12         Intan<br>840607115392         AMANAH SAHAM BUMIPUTERA<br>000004872467         0.00         Active                                                                                                    |                             |                 | 11      | Izlin<br>820314025707  | AMANAH<br>0000035 | H SAHAM BUMIPUTERA 2<br>46515 | 0.00              | Activ        | ve |
|                                                                                                    |                             |                 | 12      | Intan<br>840607115392  | AMANAH<br>0000048 | H SAHAM BUMIPUTERA<br>72467   | 0.00              | Activ        | ve |

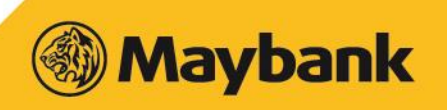

### 18. Select records user wish to transfer by ticking the checkbox, and enter the amount. Once finished click NEXT

| maybank2u.<br>Wednesday, 14 No | COM<br>vember 2018 | 09:16:31               |                   | Click here to sear<br>You an   | ch Log out<br>e now in a secured site | <b>A</b> |  |
|--------------------------------|--------------------|------------------------|-------------------|--------------------------------|---------------------------------------|----------|--|
| Home Accou                     | nts & Banki        | ng Investment          | Loans             | Apply Online                   | Bulk Payment                          |          |  |
| All Investment                 | New Tran           | sfer - Step 1 of 3     |                   |                                |                                       |          |  |
| Foreign Currency<br>Account    | No.                | Member's Name & ID     | Product           | Type & MembershipNo            | Amount                                | Status   |  |
| ASNB                           | ✓ 1                | Junita<br>741202145696 | AMANAH<br>0000100 | H SAHAM BUMIPUTERA 2<br>104484 | 10                                    | Active   |  |
|                                | ✓ 2                | June<br>570215016793   | AMANAH<br>0000077 | H SAHAM BUMIPUTERA 2<br>33499  | 20                                    | Active   |  |
|                                | ✓ 3                | June<br>570626065557   | AMANAH<br>0000074 | H SAHAM BUMIPUTERA 2<br>95755  | 30                                    | Active   |  |
|                                | ✓ 4                | Julia<br>930119145305  | AMANAH<br>0000100 | H SAHAM BUMIPUTERA 2<br>04384  | 40                                    | Active   |  |
| •                              | ✓ 5                | Jane<br>950312145727   | AMANAH<br>0000100 | H SAHAM BUMIPUTERA 2<br>04315  | 50                                    | Active   |  |
|                                | ✓ 6                | Jali<br>540110016271   | AMANAH<br>0000076 | H SAHAM BUMIPUTERA 2<br>34908  | 60                                    | Active   |  |
|                                | ✓ 7                | llis<br>500720065322   | AMANAH<br>0000075 | H SAHAM BUMIPUTERA 2<br>78264  | 70                                    | Active   |  |
|                                | ۶ ک                | lma<br>740720085641    | AMANAH<br>0000008 | H SAHAM BUMIPUTERA 2<br>441373 | 80                                    | Active   |  |
|                                | ✓ 9                | lra<br>750208026190    | AMANAH<br>0000007 | H SAHAM BUMIPUTERA 2<br>50279  | 90                                    | Active   |  |
|                                | ✓ 10               | Ina<br>721010086304    | AMANAH<br>0000016 | H SAHAM BUMIPUTERA 2<br>551766 | 100                                   | Active   |  |
|                                | ✓ 11               | Izlin<br>820314025707  | AMANAH<br>0000035 | H SAHAM BUMIPUTERA 2<br>46515  | 101                                   | Active   |  |
|                                | ✓ 12               | Intan<br>840607115392  | AMANAH<br>0000048 | H SAHAM BUMIPUTERA<br>172467   | 102                                   | Active   |  |

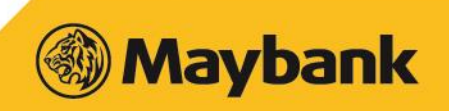

## **19. Enter the transfer description in the description box. Click CONTINUE to proceed**

| may the all Out as m                                  |                                           | Click here to s               | search Log ou                | it 🔒 🖌     |
|-------------------------------------------------------|-------------------------------------------|-------------------------------|------------------------------|------------|
| Wednesday, 14 November 2018 09:19:02                  |                                           | Yo                            | ou are now in a secured site |            |
| Home Accounts & Banking Investmen                     | t Loans                                   | Apply Online                  | Bulk Payment                 |            |
| All Investment<br>Foreign Currency<br>Account<br>ASNB | From Account: 5140<br>fer Description: UA | 12078707 B PCA<br>[ 14112018] | Bac                          | k Continue |

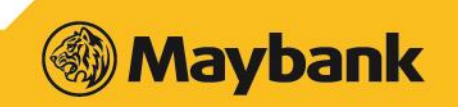

#### 20. Verify the details and click CONFIRM

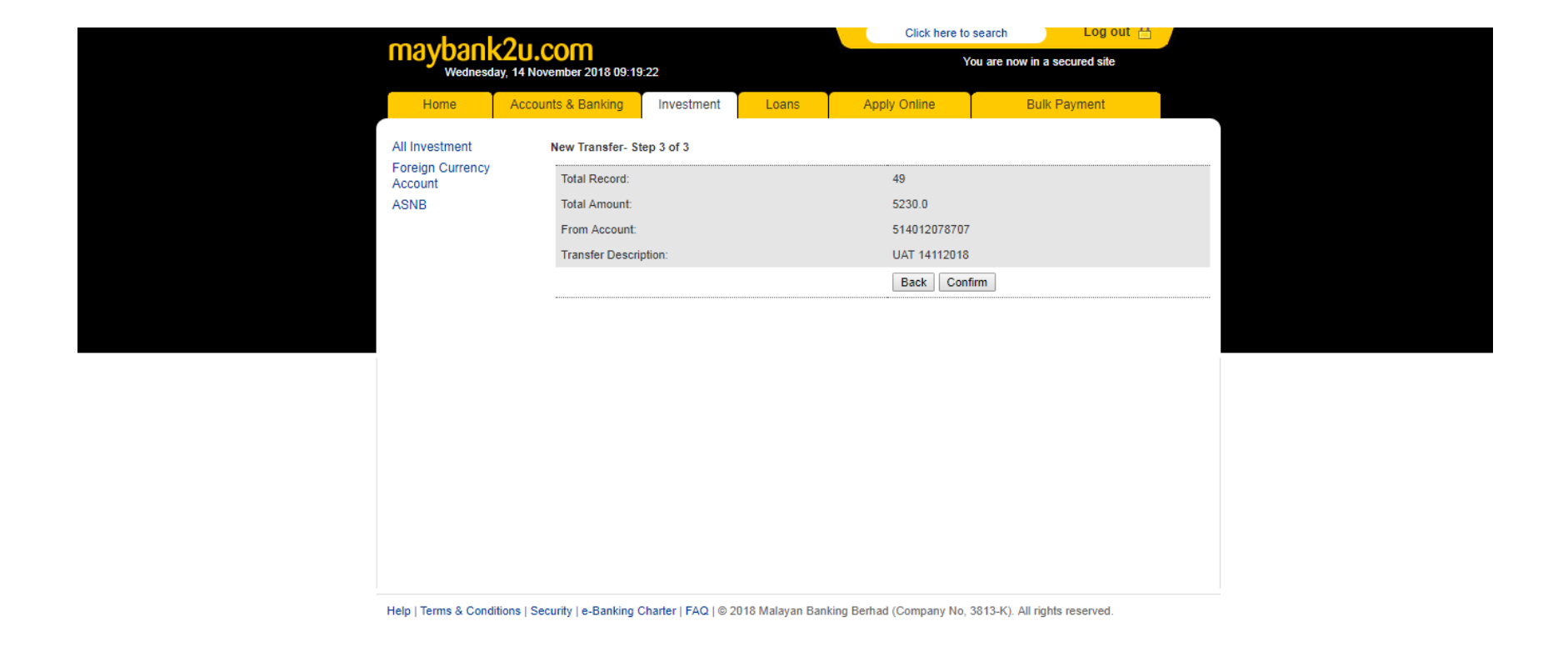

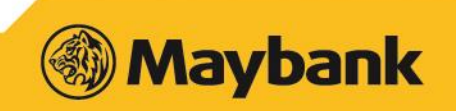

#### 21. All records transferred will be sent to Checker for approval.

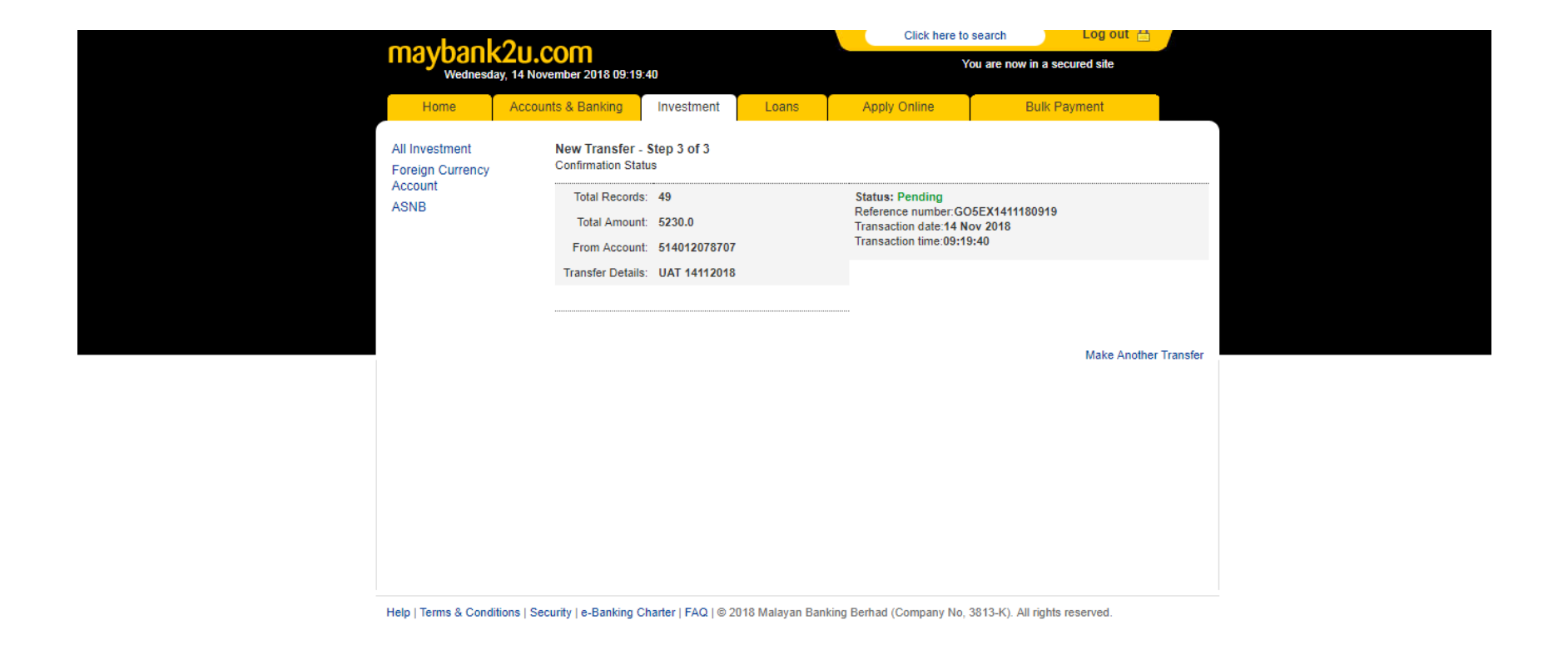

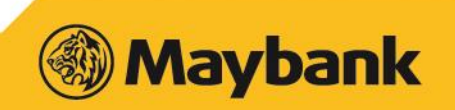

### 22. Checker can approve/reject Transfer by clicking AUTHORISE ASNB TRANSFER

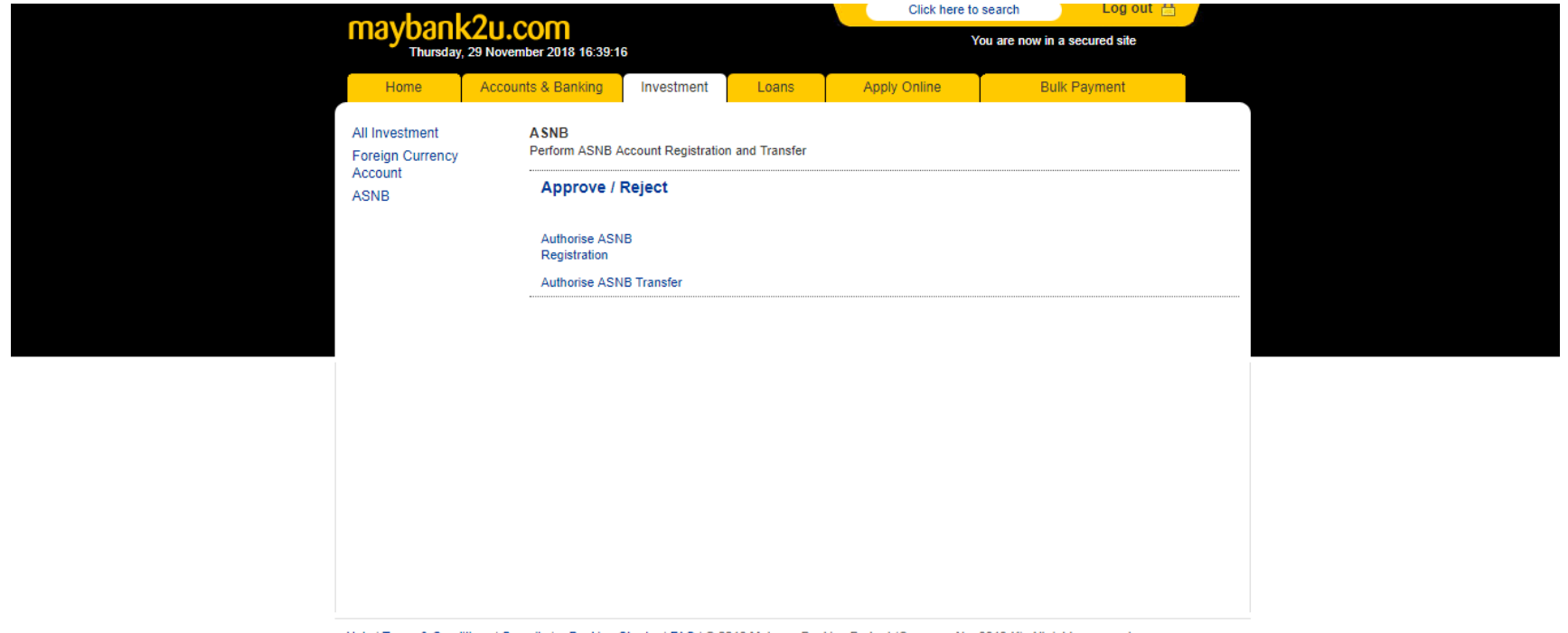

Help | Terms & Conditions | Security | e-Banking Charter | FAQ | © 2018 Malayan Banking Berhad (Company No, 3813-K). All rights reserved.

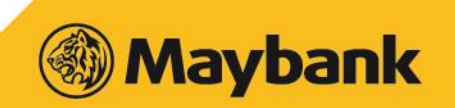

# 23. Click the PENDING CHECKER APPROVAL to approve/reject ASNB transfer

| mayhanl                            | 211 com                       |                               |                                                         | Click here to                    | o search                             | Log out 🔒                          |  |
|------------------------------------|-------------------------------|-------------------------------|---------------------------------------------------------|----------------------------------|--------------------------------------|------------------------------------|--|
| Wednesd                            | ay, 14 November 2018 09:4     | 5:42                          |                                                         | ,                                | You are now in a s                   | secured site                       |  |
| Home                               | Accounts & Banking            | Investment                    | Loans                                                   | Apply Online                     | Bulk                                 | Payment                            |  |
| All Investment<br>Foreign Currency | Authorise                     | SNB Transfer                  |                                                         |                                  |                                      |                                    |  |
| Account<br>ASNB                    | Total Records                 | Total Amount(RM<br>RM5,230.00 | <ol> <li>Crediting Date</li> <li>14 Nov 2018</li> </ol> | Reference No.<br>GO5EX1411180919 | Submitted By<br>MISHA<br>14 Nov 2018 | Status<br>Pending checker approval |  |
|                                    |                               |                               |                                                         |                                  |                                      |                                    |  |
|                                    |                               |                               |                                                         |                                  |                                      |                                    |  |
|                                    |                               |                               |                                                         |                                  |                                      |                                    |  |
|                                    |                               |                               |                                                         |                                  |                                      |                                    |  |
|                                    |                               |                               |                                                         |                                  |                                      |                                    |  |
|                                    |                               |                               |                                                         |                                  |                                      |                                    |  |
|                                    |                               |                               |                                                         |                                  |                                      |                                    |  |
| Help   Terms & Cond                | itions   Security   e-Banking | Charter   FAQ   © 20          | 18 Malayan Banking                                      | Berhad (Company No.              | 3813-K). All right                   | is reserved.                       |  |

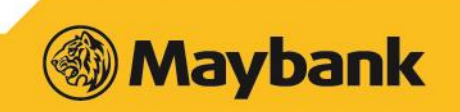

### 24. Select records Checker wish to approve transfer. Deselect records Checker wish to reject and click NEXT

| maybaal         | 2            | <b>~</b>             |                          |              |                            | Click here to s         | earch          | Log out 🔒                   |  |
|-----------------|--------------|----------------------|--------------------------|--------------|----------------------------|-------------------------|----------------|-----------------------------|--|
| Wednesda        | ay, 14 Nover | mber 2018 09         | :46:00                   |              |                            | You                     | u are now in a | a secured site              |  |
| Home            | Accounts     | s & Banking          | Investment               | Loans        | Aj                         | pply Online             | Bul            | k Payment                   |  |
| All Investment  |              | Authorise A          | SNB Transfer             |              |                            |                         |                |                             |  |
| Account<br>ASNB | ;            | Select N<br>All<br>2 | o Member's Name<br>Id    | e & Member's | Product Na                 | ame & ASNB ID           | Amount<br>(RM) | Status                      |  |
|                 |              | ✓ 1                  | lma<br>740720085641      |              | AMANAH S<br>2<br>000000841 | SAHAM BUMIPUTER<br>373  | RA 80.00       | Pending checker<br>approval |  |
|                 |              | 2                    | Badariah<br>890225135801 |              | AMANAH S<br>000009854      | SAHAM 1 MALAYSIA<br>565 | 130.00         | Pending checker<br>approval |  |
|                 |              | <b>€</b> 3           | Jane<br>950312145727     |              | AMANAH S<br>2<br>000010004 | SAHAM BUMIPUTER<br>315  | RA 50.00       | Pending checker<br>approval |  |
|                 |              | ✓ 4                  | Badli<br>560624086347    |              | AMANAH S<br>000006076      | SAHAM 1 MALAYSIA<br>667 | 134.00         | Pending checker<br>approval |  |
|                 |              | ✓ 5                  | Fazlan<br>910220075075   |              | AMANAH S<br>000009864      | SAHAM 1 MALAYSIA<br>513 | 115.00         | Pending checker<br>approval |  |
|                 |              | ✓ 6                  | Halimah<br>830421016477  |              | AMANAH S<br>000001797      | SAHAM BUMIPUTER         | RA 106.00      | Pending checker<br>approval |  |
|                 |              | ✓ 7                  | Darlina<br>900819116022  |              | AMANAH S<br>000009861      | SAHAM 1 MALAYSIA<br>974 | 127.00         | Pending checker<br>approval |  |
|                 |              | 8                    | Bazlin<br>680830075338   |              | AMANAH S<br>000009881      | SAHAM 1 MALAYSIA<br>560 | 129.00         | Pending checker<br>approval |  |
|                 |              | ✓ 9                  | Hazel<br>710304065134    |              | AMANAH S<br>000001894      | SAHAM BUMIPUTER         | RA 108.00      | Pending checker<br>approval |  |
|                 |              | ✓ 1                  | 0 Dahlia<br>900908015047 |              | AMANAH S<br>000009846      | SAHAM 1 MALAYSIA<br>082 | 128.00         | Pending checker<br>approval |  |
|                 |              | ✓ 1                  | 1 Fauziah                |              | AMANAH S                   | SAHAM 1 MALAYSIA        | 114.00         | Pending checker             |  |

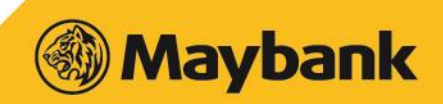

#### 25. Verify all the information and enter TAC to approve transfer

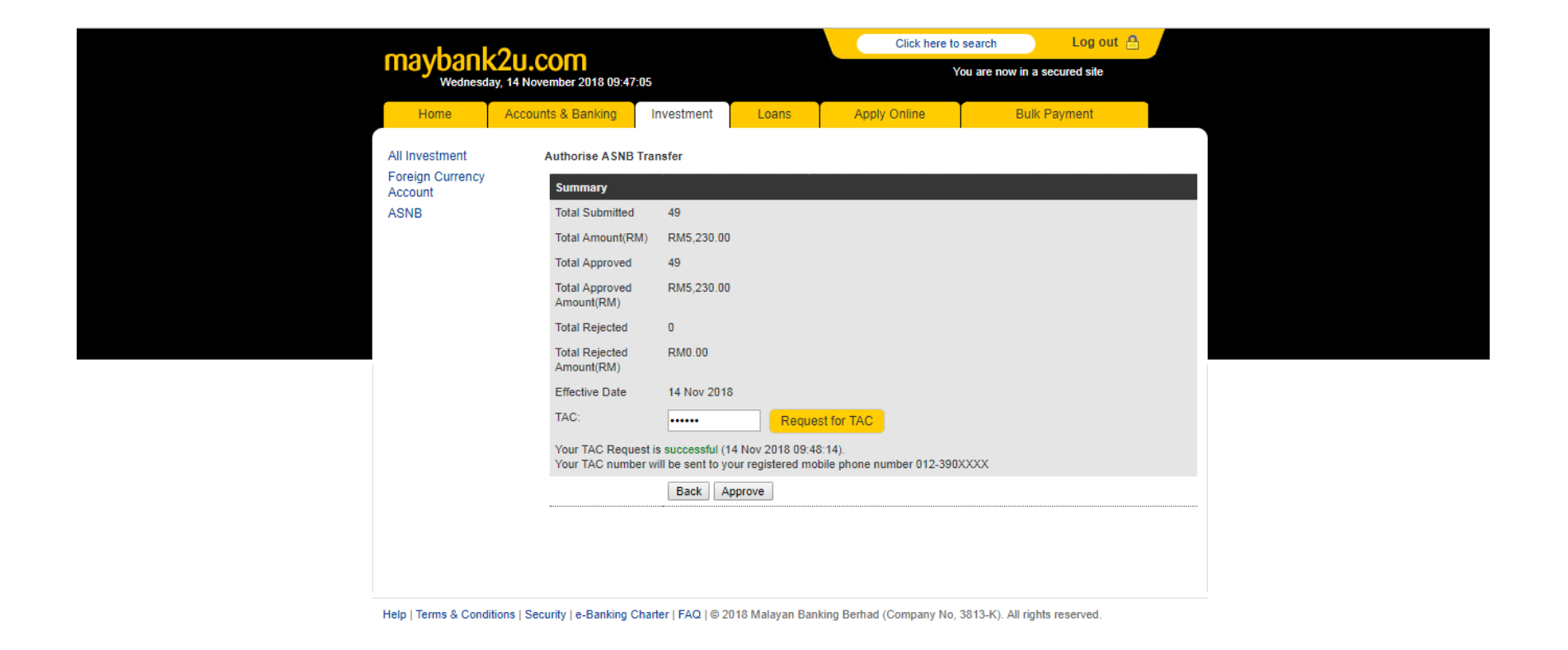

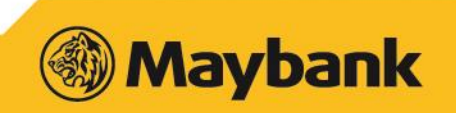

## 26. Once approved by Checker, all records will be sent to PNB for transfer approval.

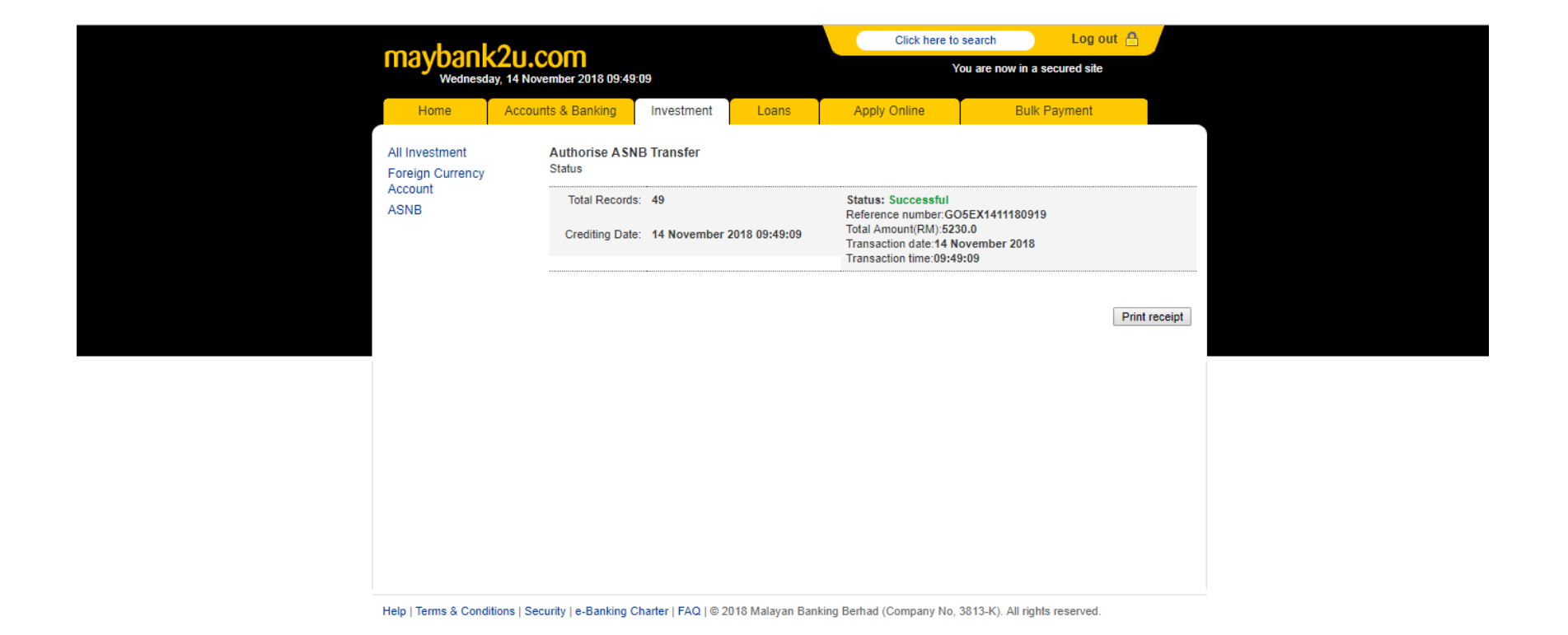

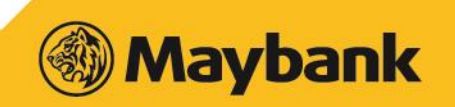

27. Checker/Maker can immediately check the Transfer status by clicking the View Transfer Status. It will shown TRANSFER REQUESTED if PNB not yet aprroved the transfer.

| maybaak                                       | 0             | ~                                        |                  | Click here to          | o search                      |           | Log out 🔒 |                  |  |  |
|-----------------------------------------------|---------------|------------------------------------------|------------------|------------------------|-------------------------------|-----------|-----------|------------------|--|--|
| Wednesda                                      | y, 14 Novembe | er 2018 11:15:53                         |                  |                        | You are now in a secured site |           |           |                  |  |  |
| Home                                          | Accounts &    | Banking                                  | Investment       | Loans                  | Apply Online                  | В         | Bulk Pay  | /ment            |  |  |
| All Investment<br>Foreign Currency<br>Account | Sur           | mmary Report<br>mmary                    |                  |                        |                               |           |           |                  |  |  |
| ASNB                                          | Tota          | al Submitted:                            |                  |                        | 49                            |           |           |                  |  |  |
|                                               | Tota          | al Approved by C                         | hecker:          |                        | 49                            |           |           |                  |  |  |
|                                               | lota<br>Ref   | al Rejected by Cl                        | necker:          |                        | 0<br>GO5EX141118              |           |           |                  |  |  |
|                                               | No            | Member's Nar                             | ne & Member's Id | Product Na             | me & ASNB ID                  | Amount (R | (M) Sta   | atus             |  |  |
|                                               | 1             | lma<br>740720085641                      |                  | AMANAH S<br>0000008413 | AHAM BUMIPUTERA 2<br>373      | 80.00     | Tra       | ansfer Requested |  |  |
|                                               | 2             | Badariah<br>890225135801                 |                  | AMANAH S<br>000009854  | AHAM 1 MALAYSIA<br>565        | 130.00    | Tra       | ansfer Requested |  |  |
|                                               | 3             | Jane<br>950312145727                     |                  | AMANAH S<br>0000100043 | AHAM BUMIPUTERA 2<br>315      | 50.00     | Tra       | ansfer Requested |  |  |
|                                               | 4             | Badli<br>560624086347                    |                  | AMANAH S<br>000006076  | AHAM 1 MALAYSIA<br>367        | 134.00    | Tra       | ansfer Requested |  |  |
|                                               | 5             | Fazlan<br>910220075075                   | ;                | AMANAH S<br>000009864  | AHAM 1 MALAYSIA<br>513        | 115.00    | Tra       | ansfer Requested |  |  |
|                                               | 6             | Halimah<br>830421016477                  |                  | AMANAH S<br>0000017972 | AHAM BUMIPUTERA<br>255        | 106.00    | Tra       | ansfer Requested |  |  |
|                                               | 7             | Darlina<br>900819116022                  |                  | AMANAH S<br>0000098619 | AHAM 1 MALAYSIA<br>974        | 127.00    | Tra       | ansfer Requested |  |  |
|                                               | 8             | Bazlin<br>680830075338                   |                  | AMANAH S<br>000009881  | AHAM 1 MALAYSIA<br>560        | 129.00    | Tra       | ansfer Requested |  |  |
|                                               | 9             | Hazel AMANAH 5<br>710304065134 000001894 |                  |                        | AHAM BUMIPUTERA               | 108.00    | Tra       | ansfer Requested |  |  |

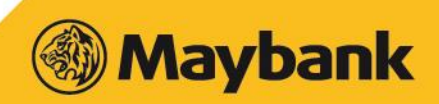

### 28. For Successful Transfer, It will displayed as ACCEPTED. Ig the transfer is not accepted, it will be displayed as REJECTED

| mayhaal                                       |          |                         |                    |                         | Click here to            | Click here to search Log out 🔒 |              |  |  |  |  |
|-----------------------------------------------|----------|-------------------------|--------------------|-------------------------|--------------------------|--------------------------------|--------------|--|--|--|--|
| Thursday,                                     | 15 Novem | Diber 2018 11:40:0      | 3                  |                         |                          | /ou are now in a               | secured site |  |  |  |  |
| Home                                          | Accourt  | nts & Banking           | Investment         | Loans                   | Apply Online             | Bulk                           | Payment      |  |  |  |  |
| All Investment<br>Foreign Currency<br>Account |          | Summary Rep<br>Summary  | ort                |                         |                          |                                |              |  |  |  |  |
| ASNB                                          |          | Total Submitted:        |                    |                         | 49                       |                                |              |  |  |  |  |
|                                               |          | Total Approved b        | y Checker:         |                         | 49                       |                                |              |  |  |  |  |
|                                               |          | Total Rejected by       | / Checker:         |                         | 0                        |                                |              |  |  |  |  |
|                                               |          | Reference No.:          |                    |                         | G05EX141118              | 0919                           |              |  |  |  |  |
|                                               |          | No Member's             | Name & Member's Id | Product Na              | me & ASNB ID             | Amount (RM)                    | Status       |  |  |  |  |
|                                               |          | 1 Ima<br>740720085      | 641                | AMANAH S.<br>0000008413 | AHAM BUMIPUTERA 2<br>373 | 80.00                          | Accepted     |  |  |  |  |
|                                               |          | 2 Badariah<br>890225135 | 801                | AMANAH S.<br>0000098545 | AHAM 1 MALAYSIA<br>565   | 130.00                         | Accepted     |  |  |  |  |
|                                               |          | 3 Jane<br>950312145     | 727                | AMANAH S.<br>0000100043 | AHAM BUMIPUTERA 2<br>315 | 50.00                          | Accepted     |  |  |  |  |
|                                               |          | 4 Badli<br>560624086    | 347                | AMANAH S.<br>0000060766 | AHAM 1 MALAYSIA<br>667   | 134.00                         | Accepted     |  |  |  |  |
|                                               |          | 5 Fazlan<br>910220075   | 075                | AMANAH S.<br>0000098645 | AHAM 1 MALAYSIA<br>513   | 115.00                         | Accepted     |  |  |  |  |
|                                               |          | 6 Halimah<br>830421016  | 477                | AMANAH S.<br>0000017972 | AHAM BUMIPUTERA<br>255   | 106.00                         | Accepted     |  |  |  |  |
|                                               |          | 7 Darlina<br>900819116  | 022                | AMANAH S.<br>0000098619 | AHAM 1 MALAYSIA<br>974   | 127.00                         | Accepted     |  |  |  |  |
|                                               |          | 8 Bazlin<br>680830075   | 338                | AMANAH S.<br>0000098815 | AHAM 1 MALAYSIA<br>560   | 129.00                         | Accepted     |  |  |  |  |
|                                               |          | 9 Hazel                 | 13/                | AMANAH S.               | AHAM BUMIPUTERA          | 108.00                         | Accepted     |  |  |  |  |

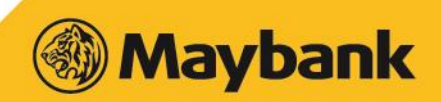